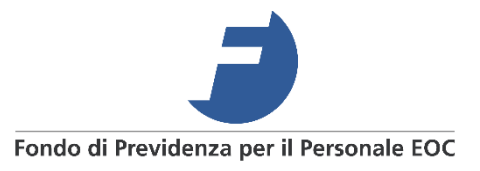

# **Istruzioni per il portale MyPension** Guida pratica alle principali funzioni

## Indice

| Richiesta nuova password                         | 1 |
|--------------------------------------------------|---|
| Recupero ID utente                               | 3 |
| Scaricare il proprio certificato d'assicurazione | 4 |
| Accesso mai eseguito                             | 5 |

#### **Richiesta nuova password**

Importante: per questioni di sicurezza, le password impostate dagli assicurati devono essere modificate ogni 90 giorni (3 mesi).

Se avete già eseguito l'accesso almeno una volta, seguire questi passaggi:

1.

- 2. Selezionare "Inizia ora"
- 3. Nella schermata che appare, selezionare "Password dimenticata?" in basso a destra

| ogin                                                                                 |                                                                                                    |
|--------------------------------------------------------------------------------------|----------------------------------------------------------------------------------------------------|
| D Utente                                                                             |                                                                                                    |
| ID Utente                                                                            |                                                                                                    |
| Password                                                                             |                                                                                                    |
| Password                                                                             |                                                                                                    |
| e chiediamo quindi di ric<br>già richiesta dopo il 13 gi<br>gull'opziono "Recoverd d | chiedere una nuova password (se non l'ha<br>iugno 2023), cliccando in basso a destra                                                             |
| una sola volta. Grazie pe<br>Lingua (italiano) +<br>BENVENUTI                        | armenucata ? . Questa azione e richiesta<br>er la comprensione.<br>Selezionare la lingua prima di effettuare il login                            |
| BENVENUTI                                                                            | Innenticata ? . Questa azione e richiesta<br>er la comprensione.<br>Selezionare la lingua prima di effettuare il login<br>ID Utente dimenticato? |

- 4. Nella schermata che appare è necessario inserire l'ID Utente (**non si tratta del numero personale EOC**) e l'indirizzo di posta elettronica da lei associato al primo accesso
- 5. In seguito, selezionare "Richiedere una nuova password"

|           | -                             |  |
|-----------|-------------------------------|--|
| Indirizzo | e-mail                        |  |
|           |                               |  |
|           | Richiedere una nuova password |  |
|           | Annullare / Indietro          |  |

Se i dati inseriti sono corretti, il sistema invierà all'indirizzo e-mail associato al profilo una password provvisoria che sarà da sostituire con una nuova password personale. La password personale deve soddisfare i seguenti requisiti di sicurezza:

La nuova password deve soddisfare i seguenti requisiti:

- Numero minimo di caratteri: 9
- Numero massimo di caratteri: 20
- Numero minimo di cifre: 2
- Numero minimo di lettere: 2
- · La password deve contenere almeno una maiuscola e una minuscola
- La password deve contenere almeno un carattere speciale (!#@&%)
- · La password non può né contenere il nome utente né fare parte di quest'ultimo
- · La password non può contenere né il cognome né il nome dell'utente
- · La password non deve contenere una sequenza di 3 caratteri identici, come p.es. "aaa" o "999"
- · La password non deve contenere una sequenza di 3 caratteri, come p.es. "abc" o "123"

Conservate la password da voi scelta e l'ID utente per ogni accesso futuro. Per questioni di sicurezza, le password impostate dagli assicurati devono essere modificate ogni 90 giorni (3 mesi).

### **Recupero ID utente**

Se avete già eseguito l'accesso almeno una volta, seguire questi passaggi:

1.

- 2. Selezionare "Inizia ora"
- 3. Nella schermata che appare, selezionare "ID Utente dimenticato?" in basso a destra

| Login                                                                                                    |                                                                                                    |
|----------------------------------------------------------------------------------------------------|----------------------------------------------------------------------------------------------------|
| ID Utente                                                                                                   |                                                                                                    |
| ID Utente                                                                                                   |                                                                                                    |
| Password                                                                                                    |                                                                                                    |
| Password                                                                                                    |                                                                                                    |
| le chiediamo quindi di ri<br>già richiesta dopo il 13<br>sull'opzione "Password<br>una sola volta. Grazie p | ichiedere una nuova password (se non l'ha<br>giugno 2023), cliccando in basso a destra<br>dimenticata?". Questa azione è richiesta<br>per la comprensione. |
|                                                                                                    |                                                                                                    |
| ⊑ingua (italiano) +                                                                                         |                                                                                                    |
| BENVENUTI                                                                                                   |                                                                                                    |
| BENVENUTI                                                                                                   | ID Utente dimenticato?                                                                                                    |

- 4. Nella schermata che appare è necessario inserire l'indirizzo e-mail da lei associato al primo accesso
- 5. In seguito, selezionare "Richiedere nome utente"

| Richiedere nome utente |  |
|------------------------|--|
| Annullare / Indietro   |  |

A questo punto il sistema invierà il nome utente all'indirizzo e-mail associato al profilo.

#### Scaricare il proprio certificato d'assicurazione

1.

2. Nella prima schermata che appare, selezionare "Documenti"

| ei si è collegata con | ne:          |                       |
|-----------------------|--------------|-----------------------|
|                       | Cognome Nome |                       |
| Il mio profilo        | Documenti    | Le mie<br>simulazioni |
|                       | I S          |                       |
| Biblioteca &<br>link  | Contatto     | Password              |
|                       |              |                       |
|                       | Aon site     | -                     |

3. Scaricare il certificato d'assicurazione desiderato<sup>1</sup>. I documenti sono in formato PDF, per la visualizzazione è necessario aver installato un visualizzatore (per esempio Adobe Reader) e non aver bloccato le finestre di pop-up.

| 2023 |            |     |                             |
|------|------------|-----|-----------------------------|
|      | 01.04.2023 | PDF | Certificato d assicurazione |
|      | 23.03.2023 | PDF | Certificato d assicurazione |
|      | 01.01.2023 | PDF | Certificato d assicurazione |
|      |            |     |                             |

<sup>&</sup>lt;sup>1</sup> Vi ricordiamo che il certificato d'assicurazione al 1° gennaio viene pubblicato sul portale MyPension entro la fine del mese di marzo

#### Accesso mai eseguito

Se non avete mai eseguito l'accesso, utilizzare le credenziali d'accesso ricevute in forma cartacea in due lettere distinte (ID utente e Password).

Nel caso abbiate smarrito le credenziali o quest'ultime siano scadute, siete pregati di contattare per iscritto il Fondo all'indirizzo di posta elettronica: <u>feoc@eoc.ch.</u>